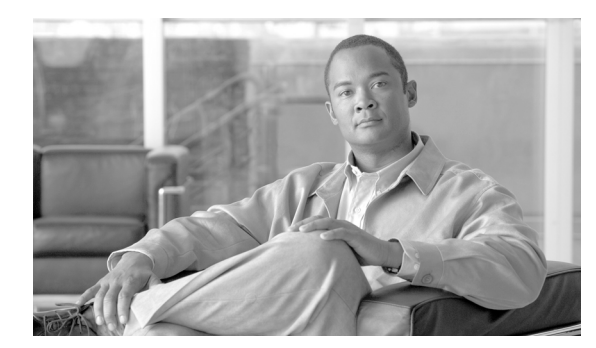

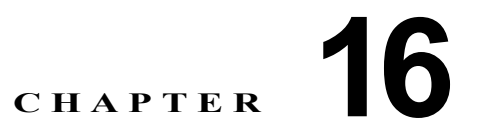

## バーチャル プライベート ネットワークの設定

Cisco Unified IP Phone の Cisco VPN クライアントは、シスコの他の在宅勤務用製品を補完するもの で、お客様が在宅勤務者に関連する問題を解決するのに役立ちます。

- 導入しやすい: すべての設定を CUCM の管理で設定できます。
- 使いやすい:企業内で電話機を設定した後、その電話機を家に持ち帰ってブロードバンドルータに 差し込むだけで、難しい設定メニューを使用せずに即座に接続できます。
- 管理しやすい:電話機は、ファームウェア アップデートおよび設定変更をリモートで受け取ること ができます。
- 安全: VPN トンネルは、音声および IP phone サービスだけに適用されます。PC ポートに接続されている PC により、VPN クライアント ソフトウェアを使用して専用のトンネルが認証および確立されます。

## サポートされるデバイス

Cisco Unified Reporting を使用すると、Cisco Unified IP Phone でサポートされる VPN クライアントを 確認できます。Cisco Unified Reporting で、[Unified CM Phone Feature List] をクリックします。 [Feature] のプルダウン メニューから [Virtual Private Network Client] を選択します。その機能をサポー トしている製品のリストが表示されます。

**Cisco Unified Reporting** の使用方法の詳細については、『*Cisco Unified Reporting Administration Guide*』を 参照してください。

## **VPN 機能の設定**

ſ

サポートされている Cisco Unified IP Phone の VPN 機能を設定するには、次に示す手順に従います。

1

| 設定手順  |                                                                             | 注意および関連手順                                                                                                    |
|-------|-----------------------------------------------------------------------------|----------------------------------------------------------------------------------------------------|
| ステップ1 | VPN ゲートウェイごとに<br>VPN コンセントレータを                                              | 設定情報については、次のような VPN コンセントレータのマニュアルを<br>参照してください。                                                                                                    |
|       | セットアップします。                                                                  | • <i>SSL VPN Client (SVC) on ASA with ASDM Configuration Example.</i>                                                                                                    |
|       |                                                                             | http://www.cisco.com/en/US/products/ps6120/products_configurat<br>ion_example09186a008071c428.shtml                                                                                                    |
|       |                                                                             | (注) ASA ソフトウェアはバージョン 8.0.4 以降である必要がありま<br>す。また、「AnyConnect Cisco VPN Phone」ライセンスがイン<br>ストールされている必要があります。                                                                                                    |
|       |                                                                             | (注) ユーザがリモート電話機でファームウェアまたは設定情報を<br>アップグレードする際の長時間にわたる遅延を回避するため<br>に、VPN コンセントレータをネットワーク内の TFTP または<br>Cisco Unified Communications Manager サーバの近くにセット<br>アップすることをお勧めします。ネットワークでこのような設<br>定を実現できない場合は、VPN コンセントレータの隣にある代<br>替の TFTP またはロード サーバをセットアップできます。   |
| ステップ2 | VPN コンセントレータの証<br>明書をアップロードします。                                             | 第 17 章「VPN ゲートウェイの設定」                                                                                                    |
| ステップ3 | VPN ゲートウェイを設定し<br>ます。                                                       | 第 17 章「VPN ゲートウェイの設定」                                                                                                    |
| ステップ4 | VPN ゲートウェイを使用して<br>VPN グループを作成します。                                          | 第 18 章「VPN グループの設定」                                                                                                    |
| ステップ5 | VPN プロファイルを設定し<br>ます。                                                       | 第 19 章「VPN プロファイルの設定」                                                                                                    |
| ステップ6 | VPN グループおよび VPN<br>プロファイルを共通の電話<br>プロファイルに追加します。                            | Cisco Unified Communications Manager の管理ページで、[デバイス<br>(Device)]>[デバイスの設定(Device Settings)]>[共通の電話プロファイ<br>ル(Common Phone Profile)] の順に選択します。詳細については、『Cisco<br>Unified Communications Manager アドミニストレーション ガイド』の<br>「共通電話プロファイルの設定」の章を参照してください。               |
|       |                                                                             | (注) VPN プロファイルを共通の電話プロファイルに関連付けていない場合、VPN は [VPN機能の設定 (VPN Feature Configuration)]<br>ウィンドウで定義されているデフォルト設定を使用します。                                                                                                    |
| ステップ7 | Cisco Unified IP Phone の<br>ファームウェアを、VPN を<br>サポートしているバージョ<br>ンにアップグレードします。 | Cisco VPN クライアントを実行するには、サポートされている Cisco Unified IP Phone でファームウェア リリース 9.0(2) 以降が稼動している必要があります。ファームウェアのアップグレード方法の詳細については、使用している Cisco Unified IP Phone モデルの『Cisco Unified IP Phone Administration Guide for Cisco Unified Communications Manager』を参照してください。 |
|       |                                                                             | (注) ファームウェア リリース 9.0(2) にアップグレードする前に、サポートされている Cisco Unified IP Phone でファームウェア リリース 8.4(4) 以降が稼動している必要があります。                                                                                                    |
| ステップ8 | サポートされている Cisco<br>Unified IP Phone を使用し<br>て、VPN 接続を確立します。                 | Cisco Unified IP Phone の設定および VPN 接続の確立の詳細については、<br>使用している Cisco Unified IP Phone モデルの『Cisco Unified IP Phone<br>Administration Guide for Cisco Unified Communications Manager』を参照し<br>てください。                                                               |

## 表 16-1 VPN の設定用チェックリスト